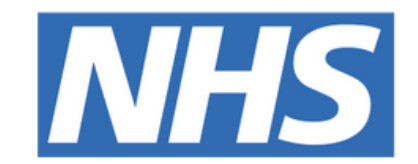

### The Leeds **Teaching Hospitals NHS Trust**

# 

# Criteria Led

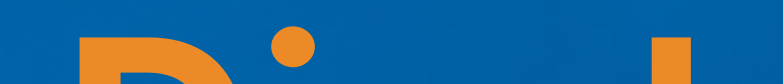

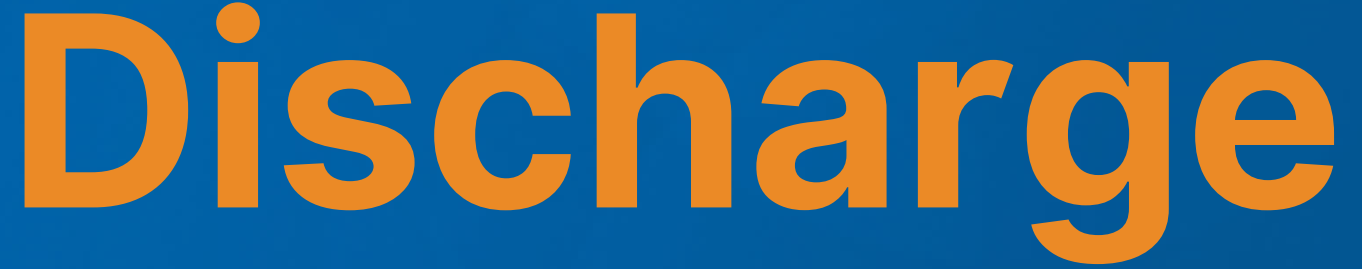

## USER GUIDE

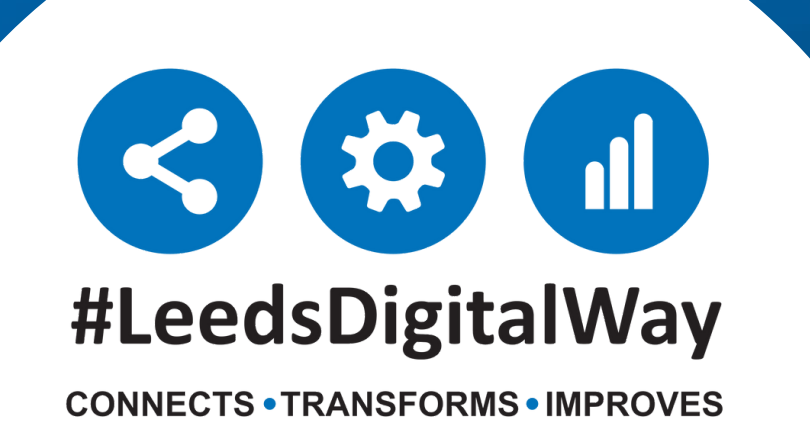

# **Contents page**

How to access the eForm via the desktop ------ Page 3

How to access the eForm via the PPM+ mobile app. ---- Page 5

CLD eForm ------ Page 6

Criteria themes and saving the eForm ------ Page 8

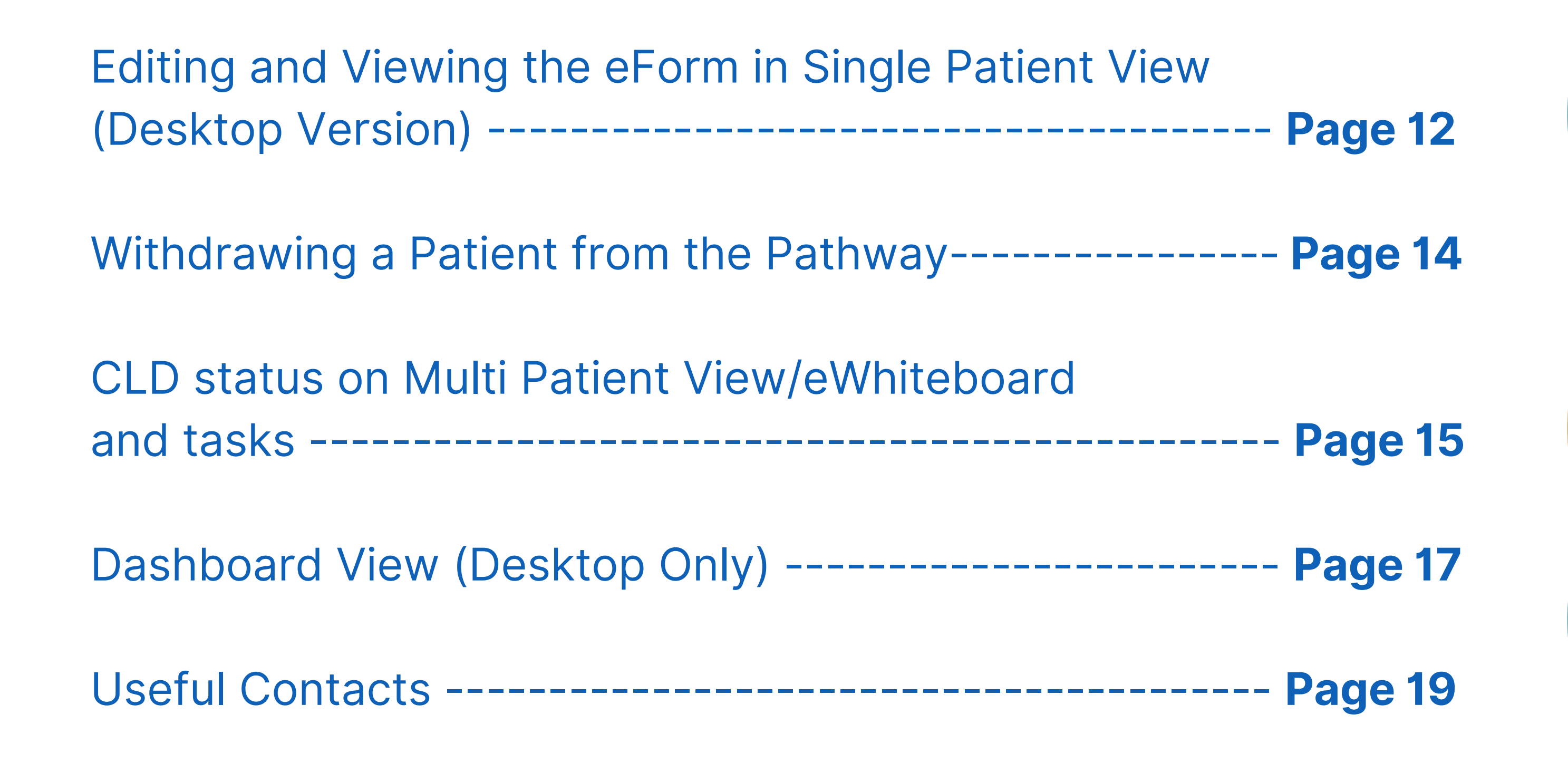

For further information please contact:

# How to access the eForm via the desktop

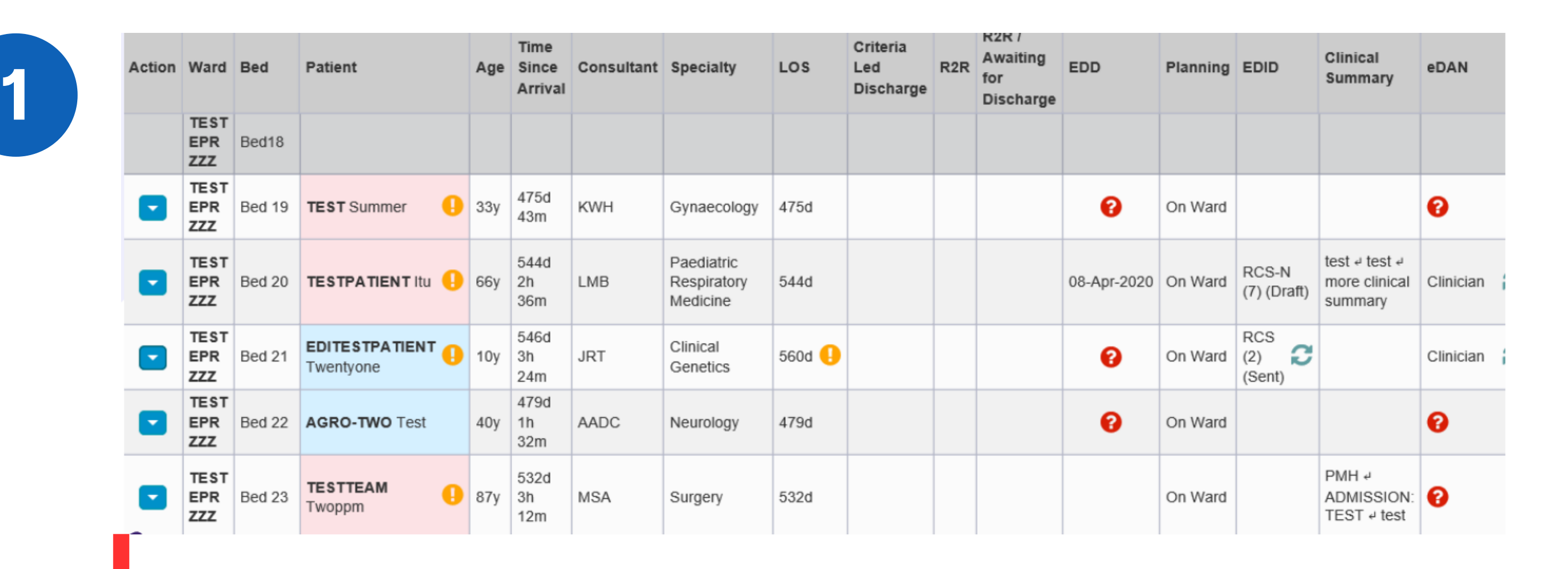

Single Patient View
eMeds
Add Clinical Note
Dictation (EPRO)
Add Clinical Document
Handover
Manage Custom List

The Criteria Led Discharge (CLD) eForm can be accessed via the **Ward View** by clicking onto the **Action button** next to a patient's name and selecting **Add Clinical Document**.

Selecting **Single Patient View** will take you to the patient's record, where the CLD eForm can also be accessed.

| Hospital/ICR                           |    |              |                |        |                             |   |                    |
|----------------------------------------|----|--------------|----------------|--------|-----------------------------|---|--------------------|
| Actions                                | G  | Filter Event | S              |        | Show Booked and Delivere    |   |                    |
| View Patient Details<br>View Audit Log | ^  | Summary      | C              |        | Add -                       |   |                    |
| Clinical Record Types                  |    | 2020         |                |        |                             |   |                    |
| EDITESTPATIENT,                        |    | 02-Nov-2020  | Alerts         | Data   | Quality                     |   |                    |
| Iwentyone                              |    | 21-Oct-2020  | Alerts         | Data   | Quality                     |   |                    |
| All                                    |    | 26-Aug-2020  | AHP Asses      | AHP (  | Consultation Occupational T |   |                    |
| Alerts (18)                            |    | 28-Jun-2020  | Alerts         | Data   | Quality                     |   |                    |
| Allergies                              |    | 09-Jun-2020  | Alerts         | Data   | Quality                     |   | Clinical Document  |
| eMeds Allergies                        | C2 | 29-Apr-2020  | Patient Prefe  | ReSP   | ECT: Recommended Summ       |   |                    |
| Audits/Tracking                        |    | 23-Apr-2020  | Alerts         | ReSP   | ECT                         |   | Clinical Note      |
| Clinical Documents (72+)               |    | 23-Apr-2020  | Alerts         | DNAC   | PR                          |   |                    |
| Dictation (EPRO)                       | C2 | 22-Apr-2020  | Investigation  | CT Ał  | odomen                      |   | Attachment         |
| WINDIP Scanned Notes                   | >  | 22-Apr-2020  | Alerts         | Infect | ion                         |   | /                  |
| Encounters/Events (127)                |    | 22-Apr-2020  | Investigation  | XR CI  | hest                        |   | Dictation (EPRO)   |
| Medications                            | ~  | 22-Apr-2020  | Alerts         | Infect | ion                         |   | Diotation (El 1(0) |
| External Systems                       |    | 20-Apr-2020  | Medical Assess | Focus  | sed Assessment Record (Co   |   | Manage Custom List |
| BMJ Best Practice                      |    | 20-Apr-2020  | Medical Assess | Focus  | sed Assessment Record (Co   |   |                    |
| Un To Data                             |    | 20-Apr-2020  | Medical Assess | Focus  | ed Assessment Record (Co    |   |                    |
| Up IoDate                              |    | 17-Apr-2020  | Summary        | Obser  | rvations                    |   |                    |
| Leeds Health Pathways                  |    | 16 Apr 2020  | Δlorte         | Infoct | ion                         | ~ |                    |

From the **Single Patient View**, the CLD eForm can be accessed by clicking Add and then Clinical Document.

#### For further information please contact:

Ieedsth-tr.ImplementationTeam@nhs.net or

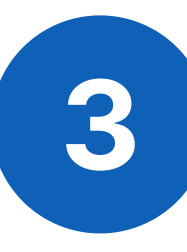

Search for Criteria Led Discharge and select **'Criteria Led Discharge Assessment'** to add a new CLD eForm.

| Add Document                      |   |                    | ×                  |
|-----------------------------------|---|--------------------|--------------------|
| criteria led discharge            |   |                    | ×                  |
| Show All                          | ~ | Sort By Favourites | ~                  |
| In Progress (Drafts)              |   |                    |                    |
| There are no draft documents      |   |                    |                    |
|                                   |   |                    |                    |
|                                   |   |                    |                    |
|                                   |   |                    |                    |
|                                   |   |                    |                    |
| Add Now Document                  |   |                    |                    |
| Criteria Led Discharge Assessment |   |                    | Medical Assessment |

If the CLD eForm is being started for that particular patient, it will be blank.

Criteria Lad Discharge

| Criteria Led Discharge                                    |                                       |
|-----------------------------------------------------------|---------------------------------------|
| Consultant *                                              |                                       |
| WOOTTON (TEST LCH CONTACT), Dan (Mr) Test Community 🗙 🗸 🗸 |                                       |
| Date Critieria Led Discharge agreed *                     | Time Critieria Led Discharge agreed * |
| 13/09/2021                                                | 15:31                                 |
| 13-Sep-2021                                               |                                       |

If the eForm has already been completed for that particular patient, that current eForm status will present. The eForm can be edited and viewed from there.

**For further information please contact:** 

Ieedsth-tr.ImplementationTeam@nhs.net or

## How to access the eForm via the PPM+ mobile app

Useful information for using the PPM+ mobile app

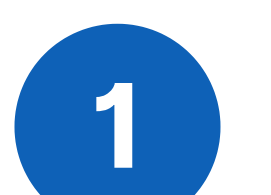

<u>Click here</u> for the user guide for logging into the PPM+ mobile app.

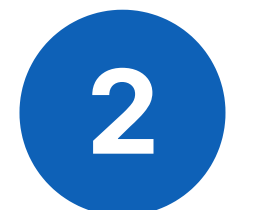

<u>Click here</u> for the user guide for viewing the Ward View via the PPM+ mobile app.

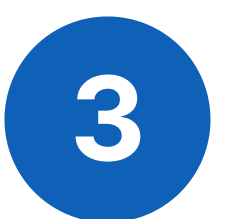

<u>Click here</u> for the user guide for enrolling for single sign on.

On the Single Patient View, Click on the **eForms** icon.

#### eForms

To find the CLD eForm, type in Criteria Led Discharge Assessent. Q Criteria Led Discharge Assessment

#### **Criteria Led Discharge Assessment**

| Criteria Led Discharge                                  |                                       |                        |
|---------------------------------------------------------|---------------------------------------|------------------------|
| Consultant *                                            |                                       |                        |
| WOOTTON (TEST LCH CONTACT), Dan (Mr) Test Community 🗙 🗸 |                                       | The eForm will present |
| Date Critieria Led Discharge agreed *                   | Time Critieria Led Discharge agreed * | the same as the        |
| 13/09/2021                                              | 15:31                                 | desktop version.       |
| 13-Sep-2021                                             |                                       |                        |

The way this eForm is completed is the same on the desktop and PPM+ mobile app.

#### For further information please contact:

Ieedsth-tr.ImplementationTeam@nhs.net or \$\constant{stars}\$ 0

### **CLD eForm**

|   | ontonia Loa Dioonaigo                               |   |
|---|-----------------------------------------------------|---|
|   | Consultant *                                        |   |
| / | WOOTTON (TEST LCH CONTACT), Dan (Mr) Test Community | × |
|   | Consultant *<br>smi                                 | ~ |
|   | Consultant *                                        |   |
|   | SMITH, C (Dr)                                       | ~ |

Nate Critieria Led Discharge agreed \*

When first creating the eForm, it will automatically fill in the name of the Consultant responsible for the patient. This can be edited by clicking on the 'x' next to the Consultant's name, if required.

The eForm can be completed on behalf of the senior clinical decision maker (usually Consultant, Registrar or SAS Doctor) by a Registered Health Professional.

The date and time should be correct for when the criteria was agreed. However, it is possible to back date when the Criteria was set.

For further information please contact:

Ieedsth-tr.ImplementationTeam@nhs.net or

0113 206 0599

There are 5 Criteria themes to chose from: Observations, Pain Management, Blood Results, General and Other.

|   | New Criteria    |
|---|-----------------|
| c | riteria theme * |
| [ | Select          |
| ſ | Observations    |
|   | Pain Management |
| 2 | Blood Results   |
|   | General         |
|   | Other           |

Users can select up to 5 criteria themes in total, this includes multiples of the same criteria theme.

#### For further information please contact:

## **Criteria themes and saving the eForm**

Below are the criteria options you will be presented with when you select each of the Criteria Themes.

| New Criteria                                                                      | New Criteria               |  |
|-----------------------------------------------------------------------------------|----------------------------|--|
| Criteria theme *                                                                  | Criteria theme *           |  |
| Observations                                                                      | Pain Management            |  |
| Observations criteria *                                                           | Pain management criteria * |  |
| Select                                                                            | Select                     |  |
| The patient has been weaned off oxygen and saturations are between X and Y on air | Pain under control         |  |
| Other                                                                             | Other                      |  |

New Criteria

Criteria theme \*

Blood Results

#### Blood results criteria\*

BIU ≣≣

#### New Criteria

#### Criteria theme \*

General

#### General criteria\*

The patient has had their bowels open

#### The patient has had their bowels open

The patient has passed urine

The patient is eating and drinking

Volume in the surgical drain is lower than X

General criteria \*

Other

Other general criteria \*

в <u>і</u> <u>U</u> 

For further information please contact:

If you select 'Other' or 'Blood Results' as a Criteria Theme, a free text box will open below for you to add more details.

Adding criteria relating to physio assessments or social circumstances is appropriate if applicable to your patient.

Example of 'Physio Assessment' criteria:

| ( | Crite | ria t | hem      | e *   |                                                             |                     |
|---|-------|-------|----------|-------|-------------------------------------------------------------|---------------------|
|   | Othe  | er    |          |       |                                                             | $\times \mid  \sim$ |
| ( | Dthe  | r cri | iteria   | *     |                                                             |                     |
|   | в     | I     | <u>U</u> |       | ≡                                                           |                     |
|   | See   | en by | ' physi  | os an | d deemed safe to mobilise independently with a Zimmer Frame |                     |

#### **Example of 'Social Circumstances' criteria:**

| Criteria theme * |       |
|------------------|-------|
| Other            | ×   ~ |
| Other criteria * |       |

#### BIU ≣≣

Home carers informed of discharge and package of care restarted

#### **For further information please contact:**

If you select, 'The patient has been weaned off oxygen and saturations are between X and Y on air' as an Observation criteria, then the eForm will ask you for further details

#### Criteria theme \*

Observations

#### **Observations criteria**\*

The patient has been weaned off oxygen and saturations are between X and Y on air

#### Saturation levels (Low) \*

88

#### Saturation levels (High) \*

92

Patient has met the above criteria \*

If you select 'Volume in the surgical drain is lower than X' as a General criteria then the eForm will ask you for some further information about this

#### General criteria\*

Volume in the surgical drain is lower than X

#### Volume in surgical drain is lower than \*

30

#### **For further information please contact:**

When you are adding your Criteria theme, you can also record whether or not the patient has already met this criteria by selecting Yes or No.

| Patient has met the above criteria * |                                      |  |  |  |  |  |
|--------------------------------------|--------------------------------------|--|--|--|--|--|
| No                                   | Yes                                  |  |  |  |  |  |
|                                      |                                      |  |  |  |  |  |
|                                      |                                      |  |  |  |  |  |
| Patien                               | Patient has met the above criteria * |  |  |  |  |  |
| No                                   | Yes                                  |  |  |  |  |  |

The eDAN should be written and authorised at the same time as the criteria are set.

Once all the criteria is set and correct for that present time, click on the Submit button.

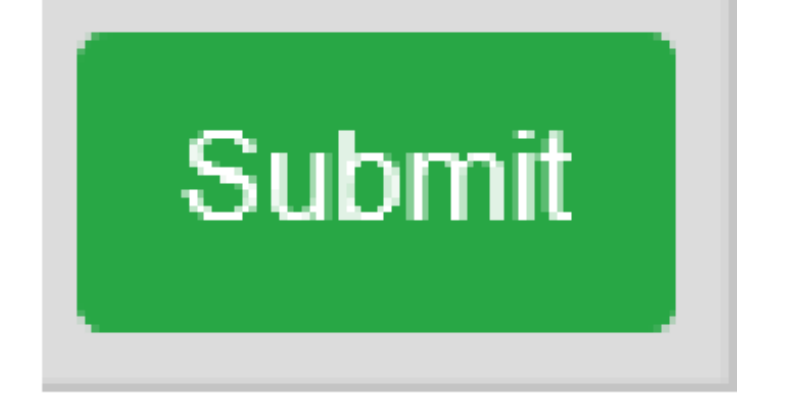

If when completing the eForm, either editing or completing for the first time, click on the Discard button to delete any changes you have made.

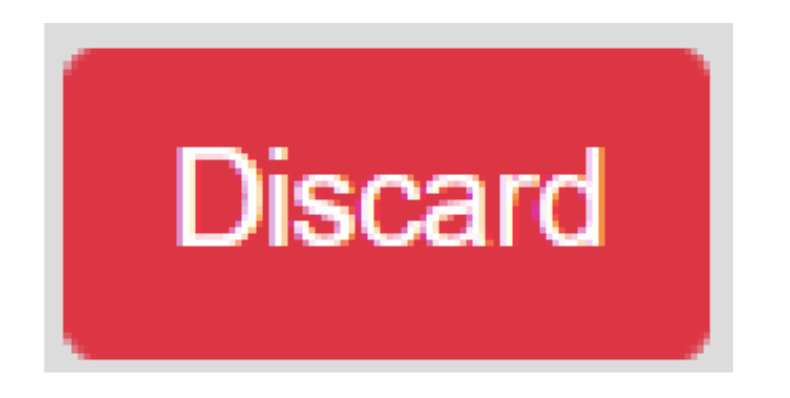

For further information please contact:

Ieedsth-tr.ImplementationTeam@nhs.net or

0113 206 0599

## **Editing/Viewing the eForm in Single Patient View**

This is how the CLD eForm will present in the Single Patient View (desktop view), when the eForm is submitted and is clicked on in the summary section. This view is called the Dashboard view.

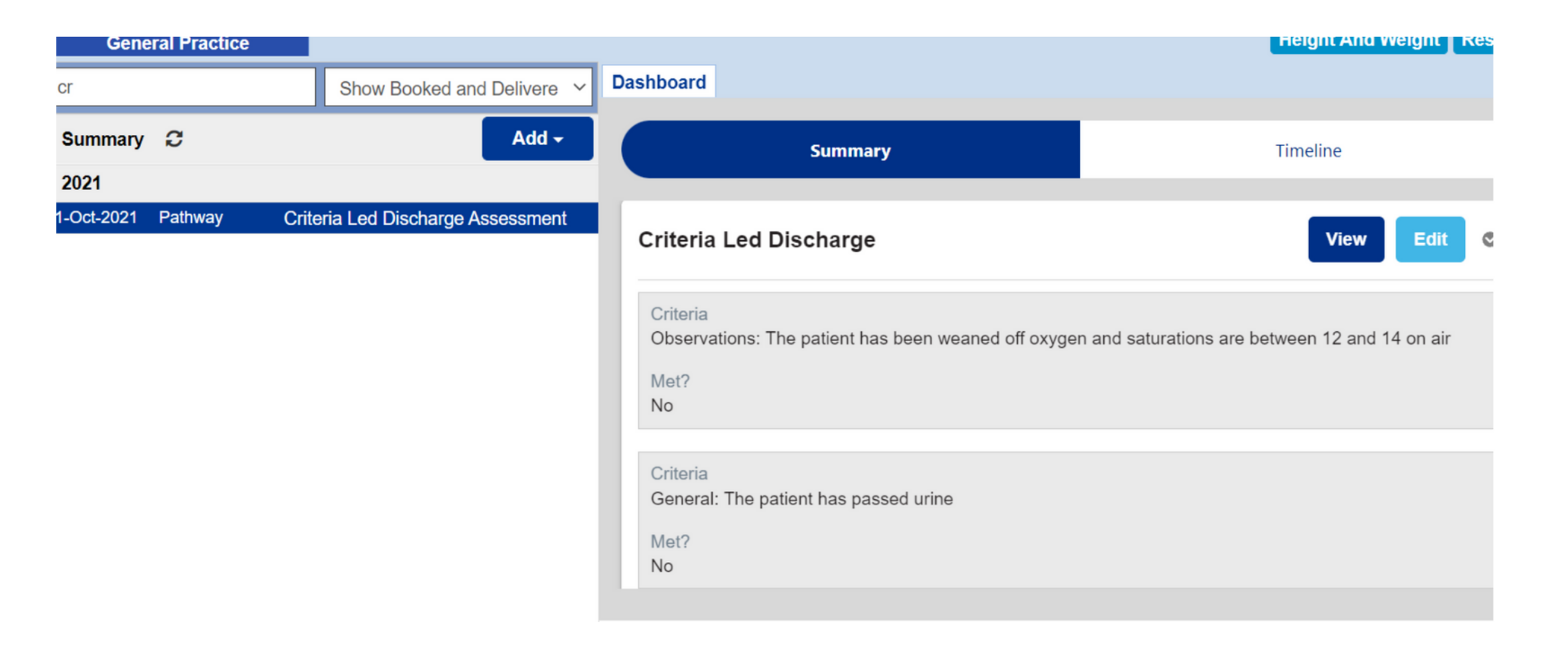

All of the Criteria Themes and their current status is displayed on the right hand side. If you click on the view button, it will allow you to view the eForm in more detail.

#### **Criteria Led Discharge**

Criteria

Observations: The patient has been weaned off oxygen and saturations are between

Met?

No

Criteria

General: The patient has passed urine

Met?

No

#### For further information please contact:

Ieedsth-tr.ImplementationTeam@nhs.net or

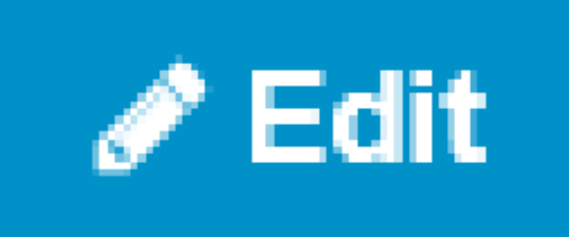

Click on the Edit button to access the eForm to make any changes or updates. This can only done by a qualified and competent member of staff.

When editing, you can change the status of a certain criteria to Yes or No, if the patient has or hasn't met that certain criteria

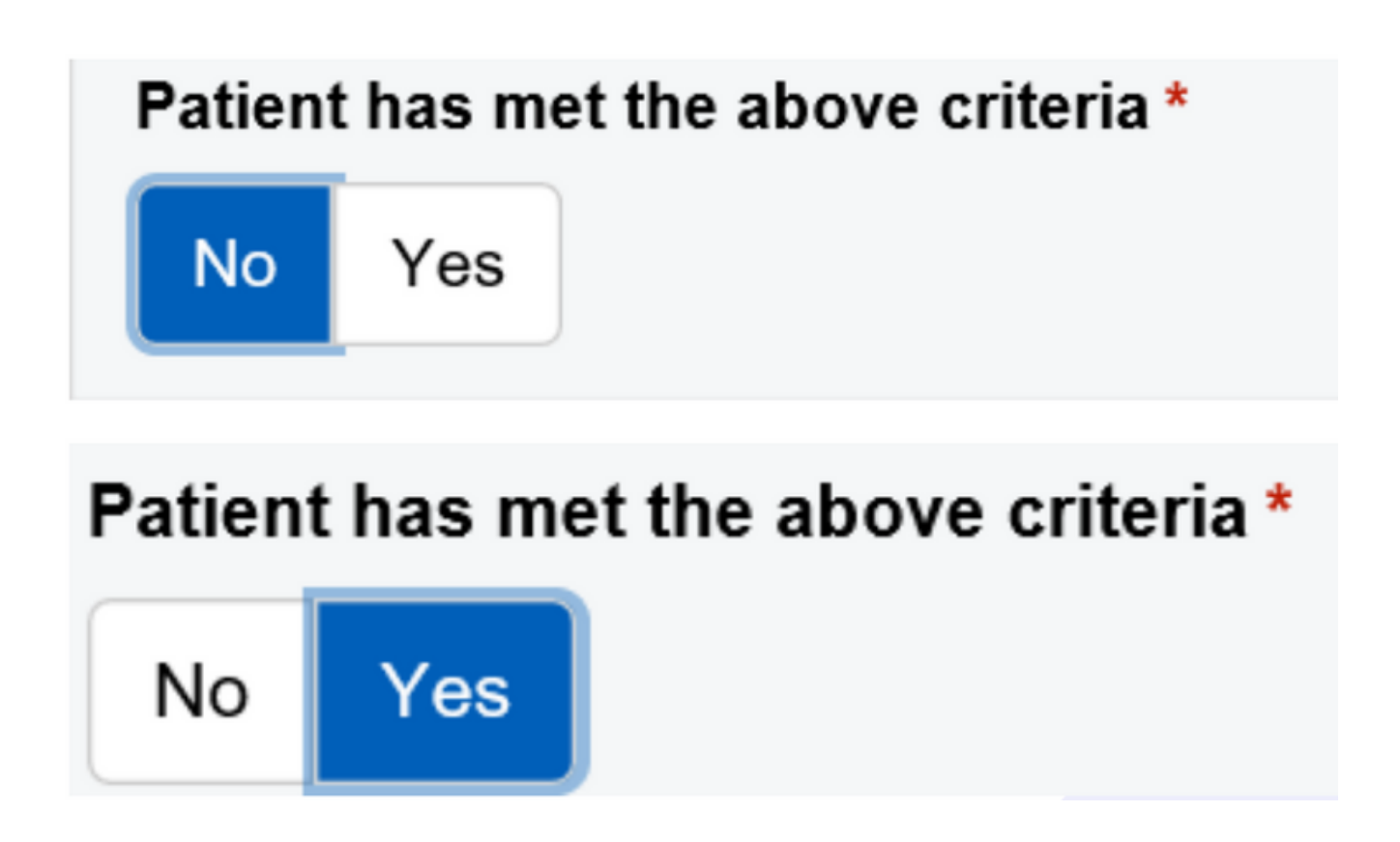

You can also edit the criteria, if needed, with any additional information or you can remove any information. Example below:

| General Gillena          |                          |
|--------------------------|--------------------------|
| Other                    | General criteria *       |
|                          | Other                    |
| Other general criteria * |                          |
|                          | Other general criteria * |
|                          |                          |

#### 

Ind to the toilet

BIU 這≣

Ind to the toilet with a zimmer frame

Remember to click on the Submit button, once the eForm is updated.

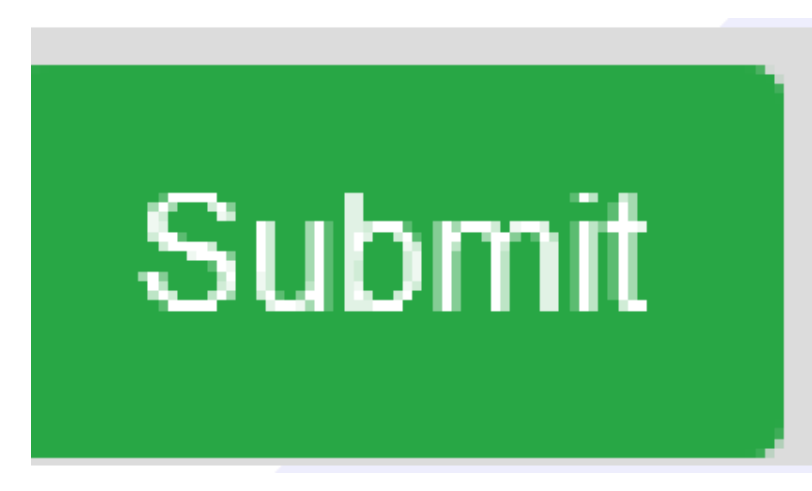

For further information please contact:

Ieedsth-tr.ImplementationTeam@nhs.net or

# Withdrawing a Patient from the Pathway

If when editing the eForm, the patient needs to be removed from the pathway, this can be done by clicking on Yes

| 13-Sep-202 | 21      |               |              |               |    |
|------------|---------|---------------|--------------|---------------|----|
| Do you     | want to | withdraw this | patient from | n the pathway | ?* |
| No         | Yes     |               |              |               |    |

If you have clicked on Yes, chose the reason why you are withdrawing the patient from the pathway. Then click on Submit.

| son for withdrawing from pathway * |                                  |  |
|------------------------------------|----------------------------------|--|
| son for withdrawing from pathway * |                                  |  |
| son for withdrawing from pathway * |                                  |  |
|                                    | I for withdrawing from pathway * |  |
|                                    |                                  |  |
| ect                                |                                  |  |

Criteria Led Discharge Pathway no longer appropriate

Other

If Other is selected, you will need to put the reason for the patient being withdrawn from the pathway

| Reason for withdrawing from pathway * |  |  |  |  |
|---------------------------------------|--|--|--|--|
| Other                                 |  |  |  |  |
| Other *                               |  |  |  |  |
| B <i>I</i> <u>U</u>                   |  |  |  |  |
|                                       |  |  |  |  |
|                                       |  |  |  |  |

#### For further information please contact:

Ieedsth-tr.ImplementationTeam@nhs.net or

## CLD status on the Multi Patient View/eWhiteboard and Tasks

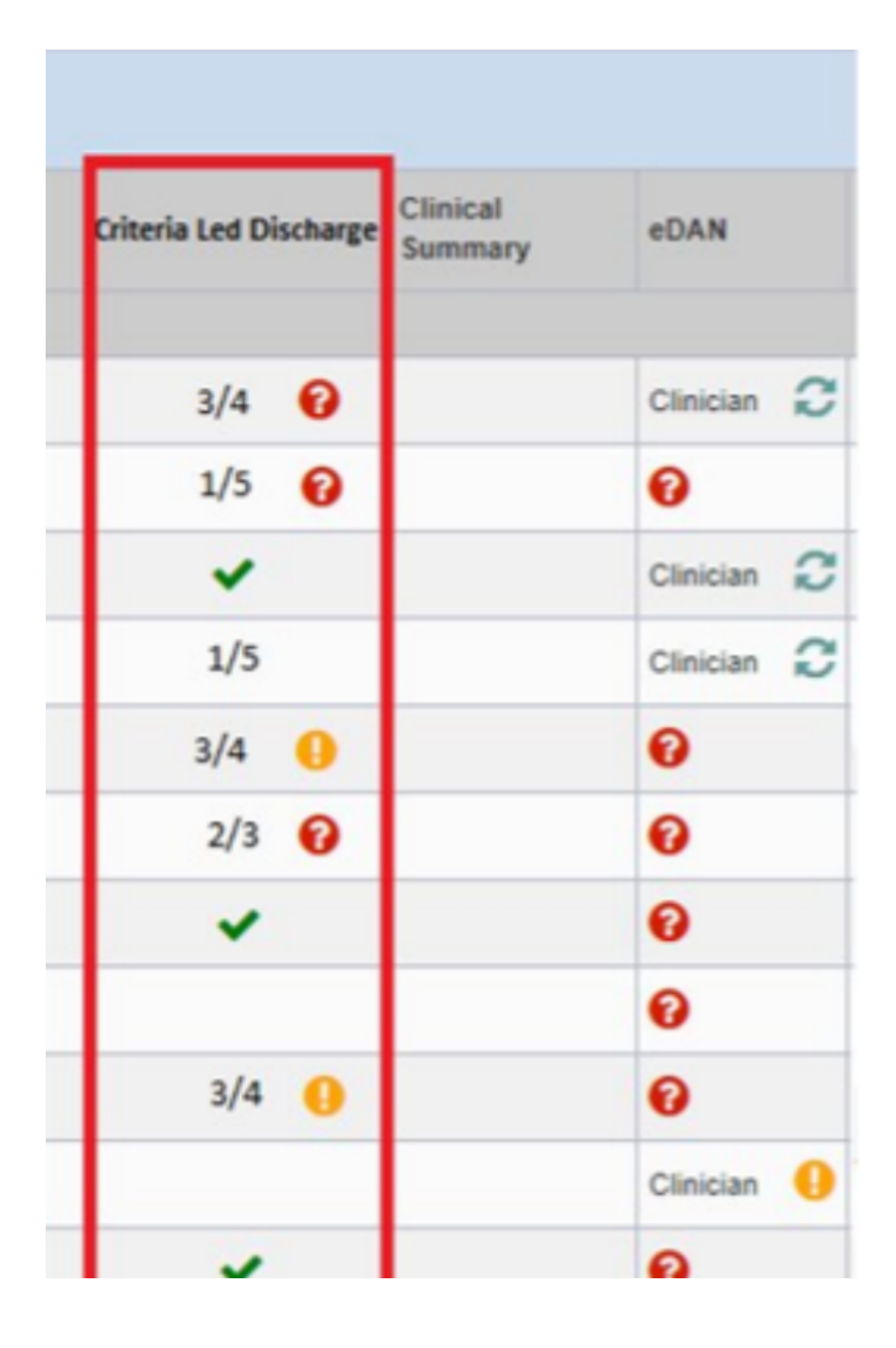

This is how the CLD eForm's status of the criteria themes will present on the Multi Patient View and on the wards's eWhiteboard, when the eForm has been submitted. If no eForm has been submitted, the column will be blank.

Key:

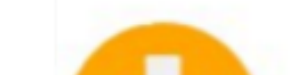

Here is a guide to what each of the icons in the Criteria Led Discharge column mean. Task is Due Task is Overdue Number of criteria met/outstanding will show that patient is on pathway Patient Has Met All Critera

#### For further information please contact:

Ieedsth-tr.ImplementationTeam@nhs.net or

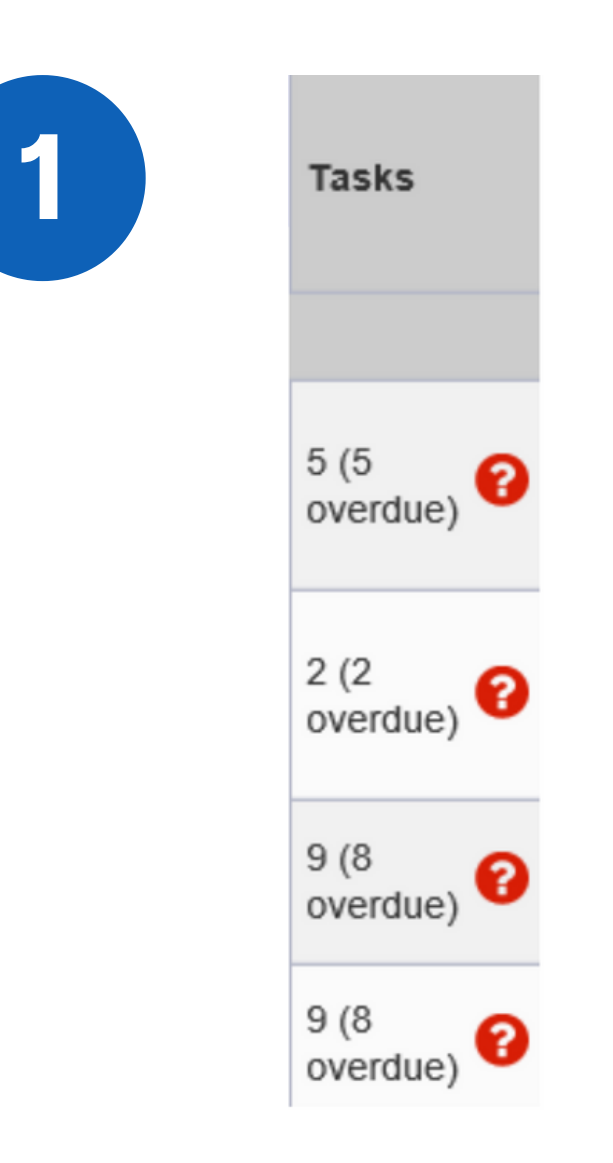

On the **Multi Patient View** can look at any overdue tasks for a particular patient by clicking on the **Tasks** column cell for that patient.

Click on the task called **'Criteria Led Discharge Assessment'** to open up the eForm.

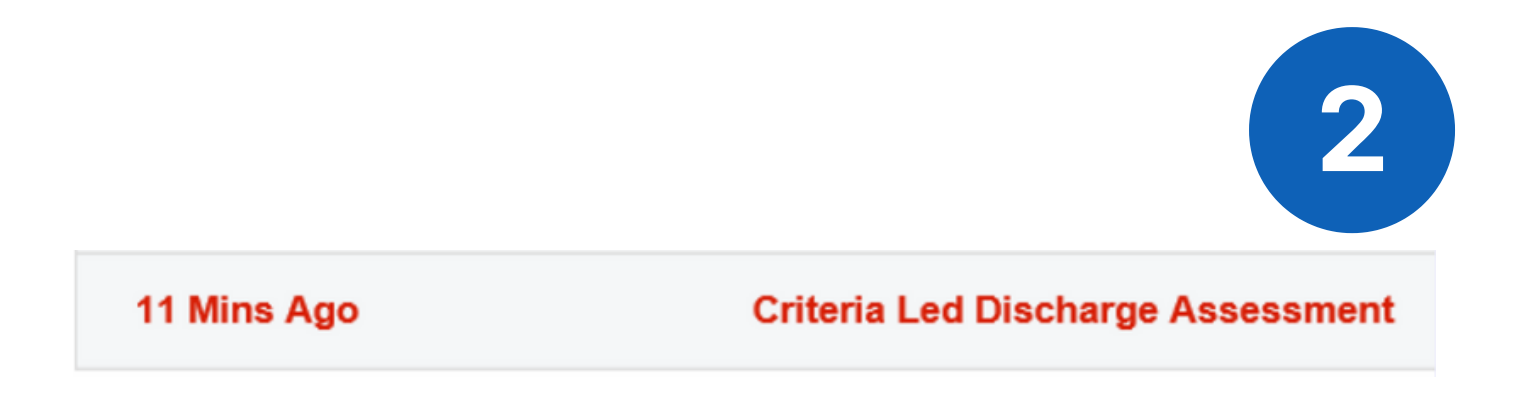

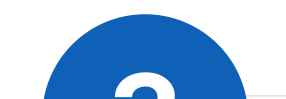

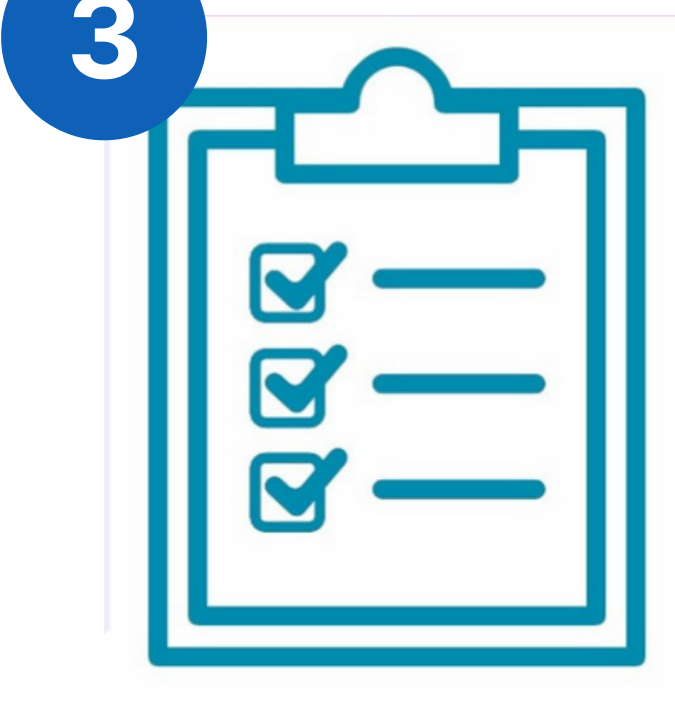

Via the PPM+ mobile app on the **Single Patient View**, you can also view any outstanding Criteria Led Discharge tasks for that particular patient by clicking on Tasks.

Tasks

Click on the task called 'Criteria Led Discharge Assessment' to open up the eForm.

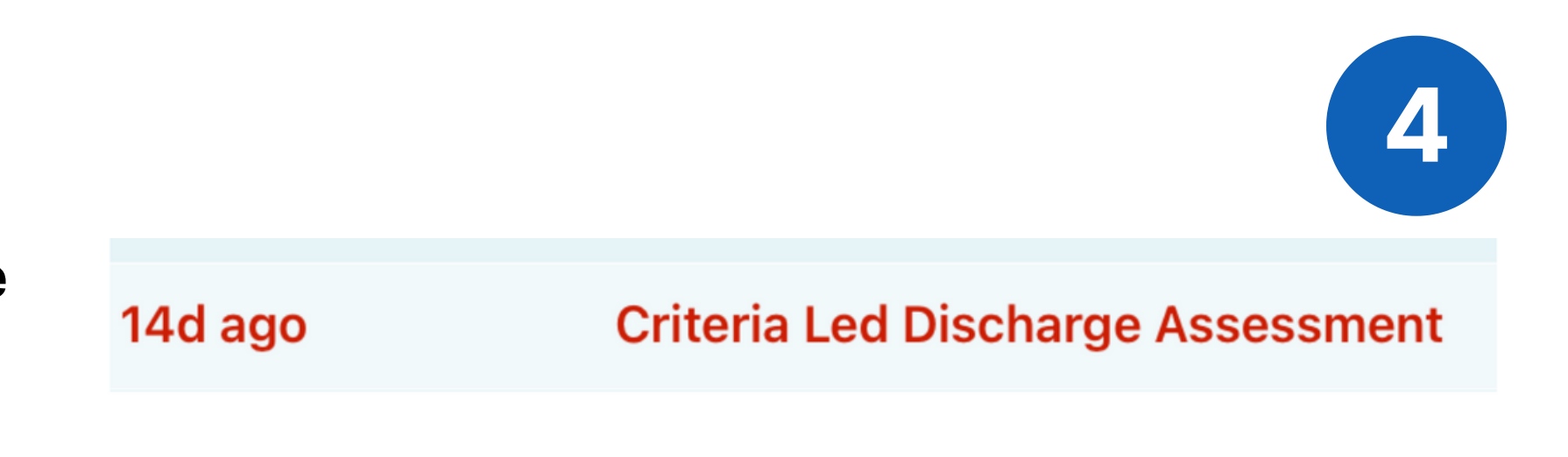

#### For further information please contact:

Ieedsth-tr.ImplementationTeam@nhs.net or

## **Dashboard View (Desktop only)**

To view a patient's CLD eForm status in the **Dashboard View**, click on the Criteria Led Discharge cell for that particular patient. As previously mentioned you can see the dashboard view via the Single Patient View. Some of the functionalities are similar.

| Criteria<br>Led<br>Discharge |  |
|------------------------------|--|
|                              |  |
|                              |  |

| Summary               | Timeline |  |   |
|-----------------------|----------|--|---|
|                       |          |  |   |
| Tasks                 |          |  |   |
| Status                |          |  |   |
| Due / Overdue         |          |  | ~ |
| No Records were found |          |  |   |
|                       |          |  |   |
| Reason To Reside      |          |  |   |
| No Data               |          |  |   |
| NU Data               |          |  |   |

If the patient hasn't had a CLD eForm started, the dashboard will present like this.

#### **Criteria Led Discharge**

No Data

If the patient has had a CLD eForm started, this is how the CLD section will present in the dashboard view.

| Summary                                        | Timeline              |   |  |
|------------------------------------------------|-----------------------|---|--|
| Criteria Led Disc                              | harge                 |   |  |
| Criteria<br>Pain Management: F<br>Met?<br>No   | ain under control     |   |  |
| Criteria<br>General: The patient<br>Met?<br>No | is eating and drinkin | g |  |
| Criteria<br>General: The patient               | has passed urine      |   |  |

For further information please contact:

Ieedsth-tr.ImplementationTeam@nhs.net or

In the dashboard view you can **Edit** and **View** the eForm by clicking on either of these buttons.

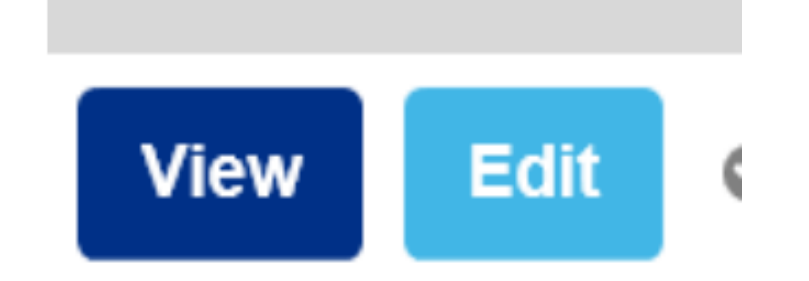

At the top of the dashboard view, you can also view a timeline of events for the CLD eForm by clicking on **'Timeline'**.

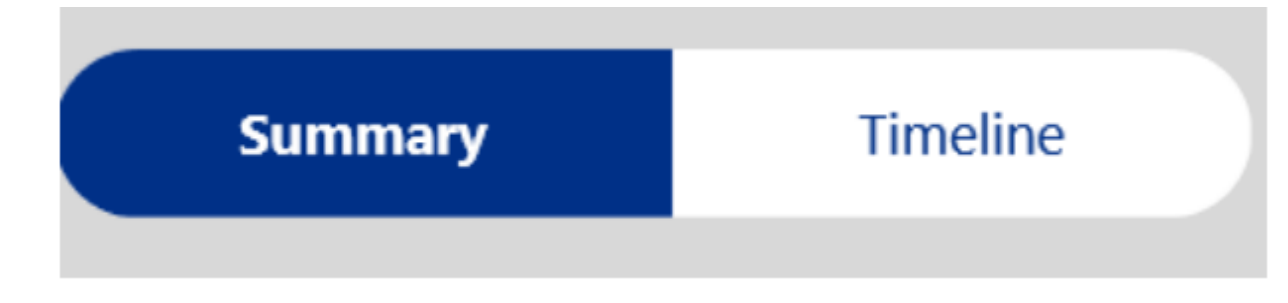

Via the PPM+ mobile app on the **Single Patient View**, you can also view any outstanding Criteria Led Discharge tasks for that particular patient by clicking on Tasks.

| Criteria Added<br>Criteria 'General: The patient has passed urine' has been added. Criteria status is 'Not Met'.       |   | 15:14 |
|----------------------------------------------------------------------------------------------------|---|-------|
| Le by Unknown                                                                                                    |   |       |
|                                                                                                    |   |       |
| Criteria Added<br>Criteria 'General: The patient is eating and drinking' has been added. Criteria status is 'Not Met'. | Î | 15:14 |
| Le by Unknown                                                                                                    |   |       |
|                                                                                                    |   |       |
| Criteria Added<br>Criteria 'Pain Management: Pain under control' has been added. Criteria status is 'Not Met'.         | Î | 15:14 |
|                                                                                                    |   |       |
|                                                                                                    |   |       |
| Pathway Started                                                                                                    | የ | 15:14 |

If you make amendments to the submitted CLD eForm, these can be seen on the timeline too. Examples below.

|                                                                                                    | Timeline        |
|----------------------------------------------------------------------------------------------------|-----------------|
|                                                                                                    | 08 October 2021 |
| Criteria Status Changed<br>Criteria 'Pain Management: Pain under control' status has been changed from 'Not Met' to 'Met'. | 0 15:16         |
| Criteria Led Discharge Assessment (Active)                                                                                 | 0 15:16         |
| Pathway Ended<br>Reason: 'Patient has become medically unwell'                                                             | 0 15:17         |

#### For further information please contact:

leedsth-tr.lmplementationTeam@nhs.net or

# **Useful contacts**

### **Implementation Team**

Please contact the **Implementation Team** for Digital support & training on PPM+ functionalities.

Ext: 60599

Ieedsth-tr.ImplementationTeam@nhs.net

### **Informatics Service Desk**

Please contact the **Informatics Service Desk** to:

- Reset your password.
- Report a problem you are having within PPM+ functionality.
- Report a data quality problem within PPM+.
- Request new user accounts for PPM+.
- Disable PPM+ accounts for any leavers from your department.

**x**26655

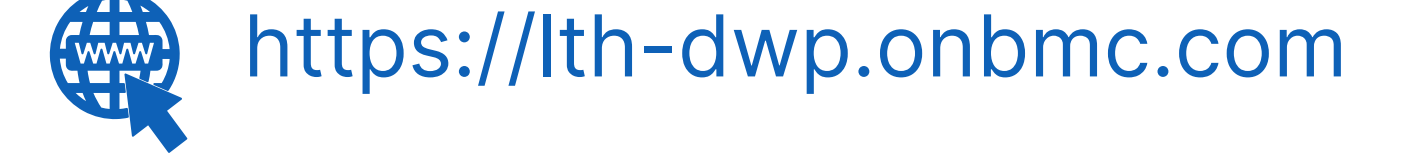

If you would like to make a **Request For Work to PPM+**, <u>**Click Here</u></u> to be taken to the required page on the Trust's intranet</u>** 

Please contact the **IT Training Department** at **ITTraining.LTHT@nhs.net** if you require **further training on PPM+** or any other Clinical System.

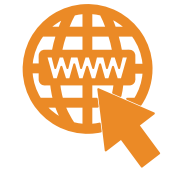

**PPM+ Help Site: https://www.ppmsupport.leedsth.nhs.uk/** 

#### For further information please contact:

Ieedsth-tr.ImplementationTeam@nhs.net or

0113 206 0599